| GJ 16 |                                                                                  |                                                                                        |                                                                        | Associati<br>Siège Bal<br>Ateller Inf<br>Vidéo Mu                            | on loi 1901<br>Ian-Miré<br>ormatique<br>Itimédia             |
|-------|----------------------------------------------------------------------------------|----------------------------------------------------------------------------------------|------------------------------------------------------------------------|------------------------------------------------------------------------------|--------------------------------------------------------------|
|       | Mag                                                                              | gix 1                                                                                  | 7(2                                                                    | 201<br>011)                                                                  | 1)                                                           |
|       | Les <b>Projet</b><br>Les anciens <b>projets</b><br><b>les fichiers</b> » à l'ouv | <b>DN (OU MON I</b><br>s de MAGIX 17 port<br>.MVD de Magix 200<br>verture de Magix 17, | AGE) d'Un<br>ent l'extension .l<br>7 peuvent enco<br>mais ils seront d | MVP (et non plus .MV<br>ore être lus si on der<br>désormais Sauvegar         | <b>P</b><br>VD)<br>nande « <b>tous</b><br><b>dés en .MVP</b> |
| E     | PARAMÉTRER M                                                                     | QUELQUES E                                                                             | BASES du LO                                                            | <mark>DGICIEL</mark><br>).                                                   |                                                              |
|       | Vidéo deluxe 17 Pr<br>MAGIX<br>00:00:00:00                                       | remium Version à télécha<br>Fichi<br>2013-11                                           | <b>rger - 2013-11-05.N</b><br>er Éditer Effets<br>1-05                 | AVP<br>Fenêtre En ligne Tâ<br>00:00:08:00                                    | ches Aide<br>mportation T                                    |
| A     | Régler le Cher <b>Eviter de plac</b>                                             | nin de tous les Fich<br><mark>cer et d'envoyer le</mark>                               | iers et Sous-Fich<br>es fichiers sur (                                 | niers.<br>C :                                                                |                                                              |
|       | Paramètres du programme                                                          | Dossiers Vidéo/Au                                                                      | dio Système<br>Dossiers                                                | Presets d'affichage Opt. c                                                   | d'affichage                                                  |
| V     | Exportations :                                                                   | E:\PHOTOS 2013\05-NewYork                                                              |                                                                        |                                                                              |                                                              |
|       | Enregistrements :<br>Enregistrements TV :<br>Images disque :                     | E:\PHOTOS 2013\05-NewYork E:\PHOTOS 2013\05-NewYork E:\PHOTOS 2013\05-NewYork          |                                                                        |                                                                              |                                                              |
| 3     | Éditeur audio :<br>Éditeur d'images :                                            | C:\Program Files\MAGIX\Video_delux<br>C:\Program Files\MAGIX\Video_delux               | e_17_Premium_Version_a_telech<br>e_17_Premium_Version_a_telech         | harger\musiceditor\musiceditor.exe<br>harger\PhotoDesigner\PhotoDesigner.exe |                                                              |
| 7     | Ajouter répertoire de pl                                                         | lugin VST Réinitialiser les inform                                                     | ations du plugin VST                                                   | OK Annuler                                                                   | Aide                                                         |

G. Joubert (2013-14)

http://aivm.free.fr

- La **Résolution d'Affichage** du film peut être diminuée pour les ordinateurs peu rapides, la qualité finale n'est pas changée
- Par défaut, les **Photographies** ont une **durée de 7s**, mais il est possible de la Diminuer ou l'Augmenter

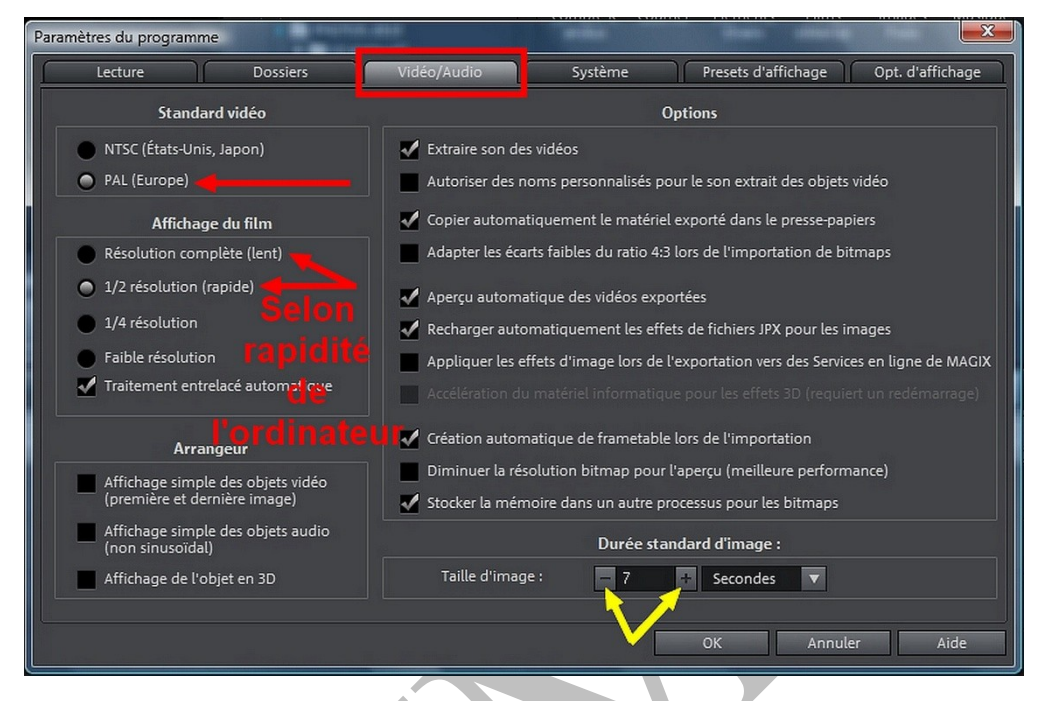

 Il est possible de diminuer ou augmenter le nombre d'Annulations et de Répétitions (Outils Flèches arrière ou Avant) (à Paramétrer <u>AVANT</u>, à l'ouverture du Projet .MVP)

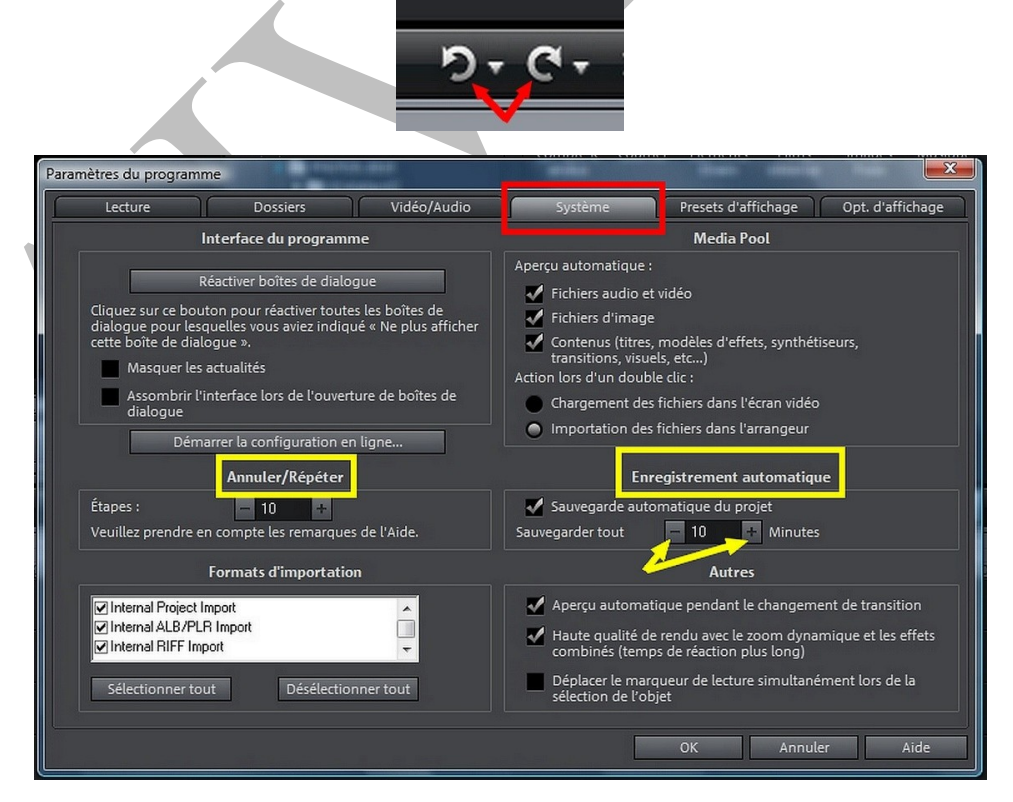

Les **Enregistrements Automatiques** ont lieu par défaut toutes les 10 min (Fichier .......Bak.MV\_ dans le Dossier paramétré ci-dessus pour les Projets)

#### La VISIONNEUSE

- Régler ou **Ajuster** les Paramètres de Résolution de la Visionneuse (demi 4 : 3 ou demi 16 : 9 ou demi/quart HDV 16 : 9)
- Rappel : le « Semi » HD (HD1) comporte 720 lignes, et le « Full » HD (HD2) 1080 lignes
- Magix 17 serait capable d'afficher du 3D, mais la plupart des camescopes et appareils photos ne réalisent de la vidéo qu'en 2D. L'effet obtenu ne peut être qu'artificiel

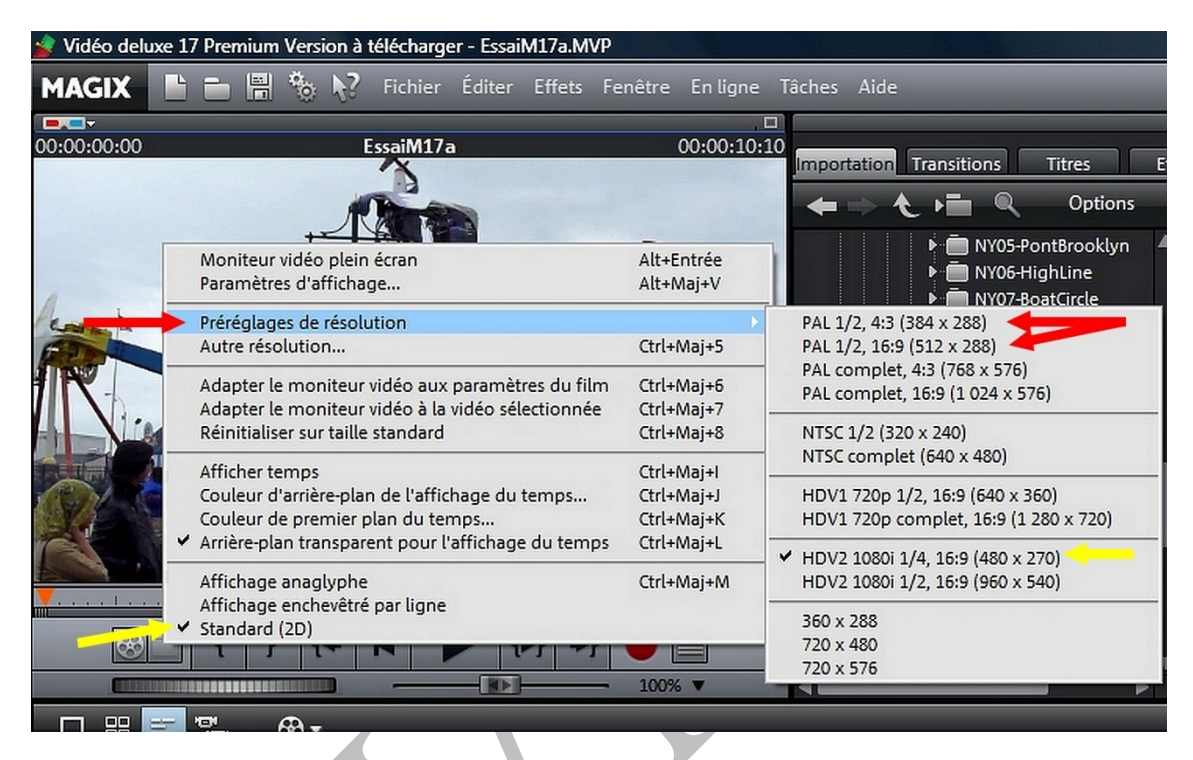

• La Visionneuse peut être Standard (petite taille) ou en Plein Ecran : Double Clic au centre

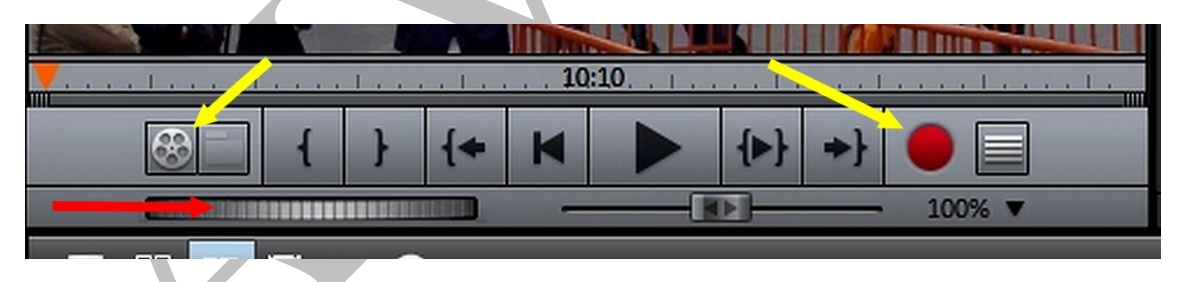

- Sous la Visionneuse, le **double bouton de Gauche** permet de lire un élément sélectionné dans le Médiapool (Photo, Vidéo, Audio)
- La **Molette permet d'avancer Image par Image** dans le Projet pour chercher un point précis. Il est possible également d'utiliser **les Flèches Gauche** et **Droite du Clavier** de l'ordinateur

#### **ENREGISTRER**

- Le **bouton Rouge** de Droite permet d'accéder à l'enregistrement de divers médias, dont la capture des **vidéos Numériques** ou **Analogiques** (sous réserve d'avoir les bons cordons, les bonnes prise sur l'ordinateur, le lecteur et un **appareil intermédiaire pour l'Analogique**)
- La capture des **anciennes vidéos Analogiques** (Cassettes VHS, Hi8 etc ...) peut également être réalisée avec un autre matériel (Clé USB spéciale et Logiciel) : **SOS Cassettes de Magix**, ou **Clé d'acquisition vidéo USB de Silver Crest**, ou ...

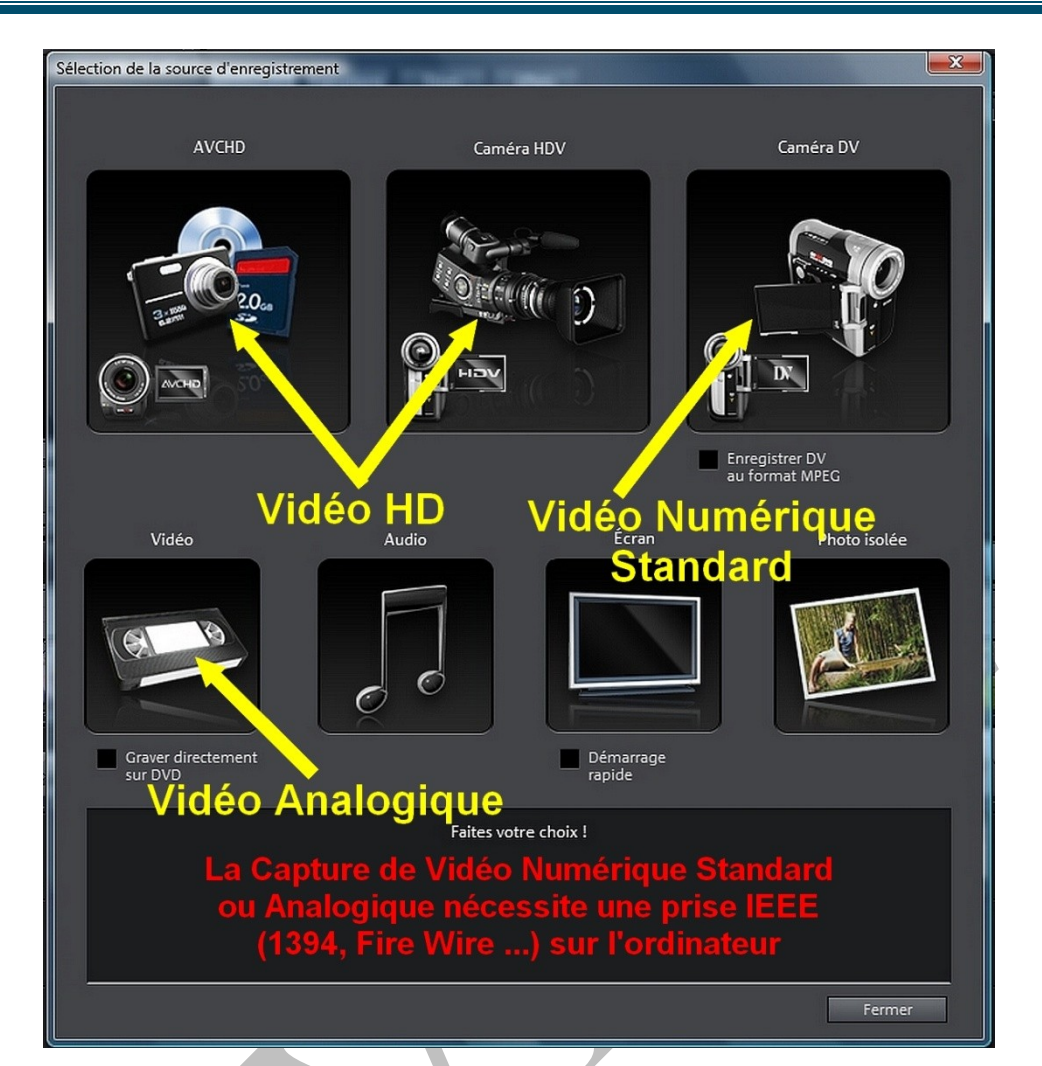

#### Le MEDIA POOL

- Il permet d'accéder à tous ses Dossiers et Fichiers personnels grâce à **« Importation »** et son arborescence
- Il est possible de Voir ou Entendre chaque document personnel (Vidéo, Photo, Audio) dans la Visionneuse en Cliquant <u>1 fois</u> seulement sur le Fichier

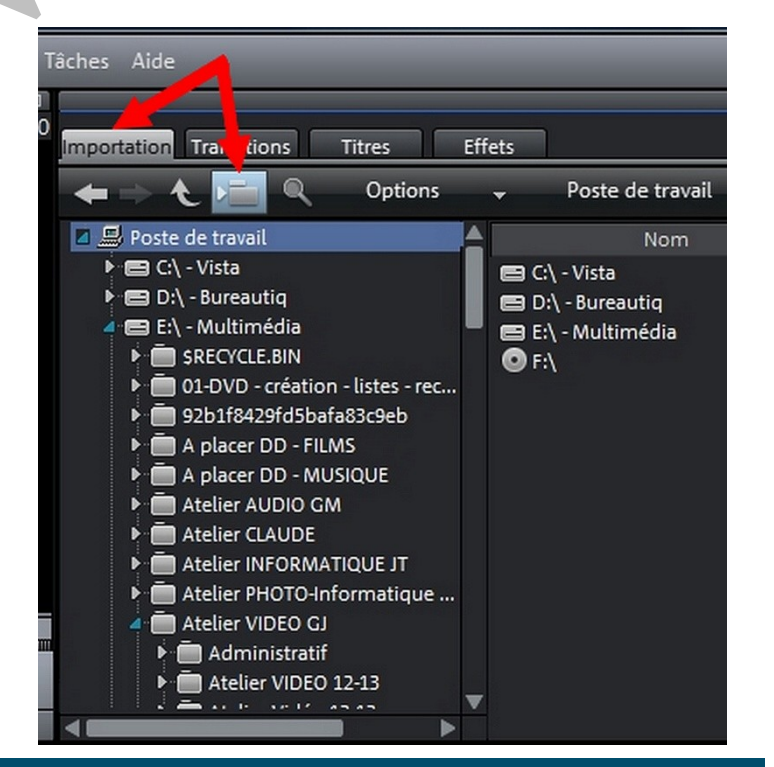

http://aivm.free.fr

- Il permet également de présenter les « TRANSITIONS », les « TITRES » et tous les « EFFETS » proposés par Magix
- Il peut être réglé sur « Listes », « Détails » ou « Grandes Icones » grâce au bouton placé sous **CatOOH**

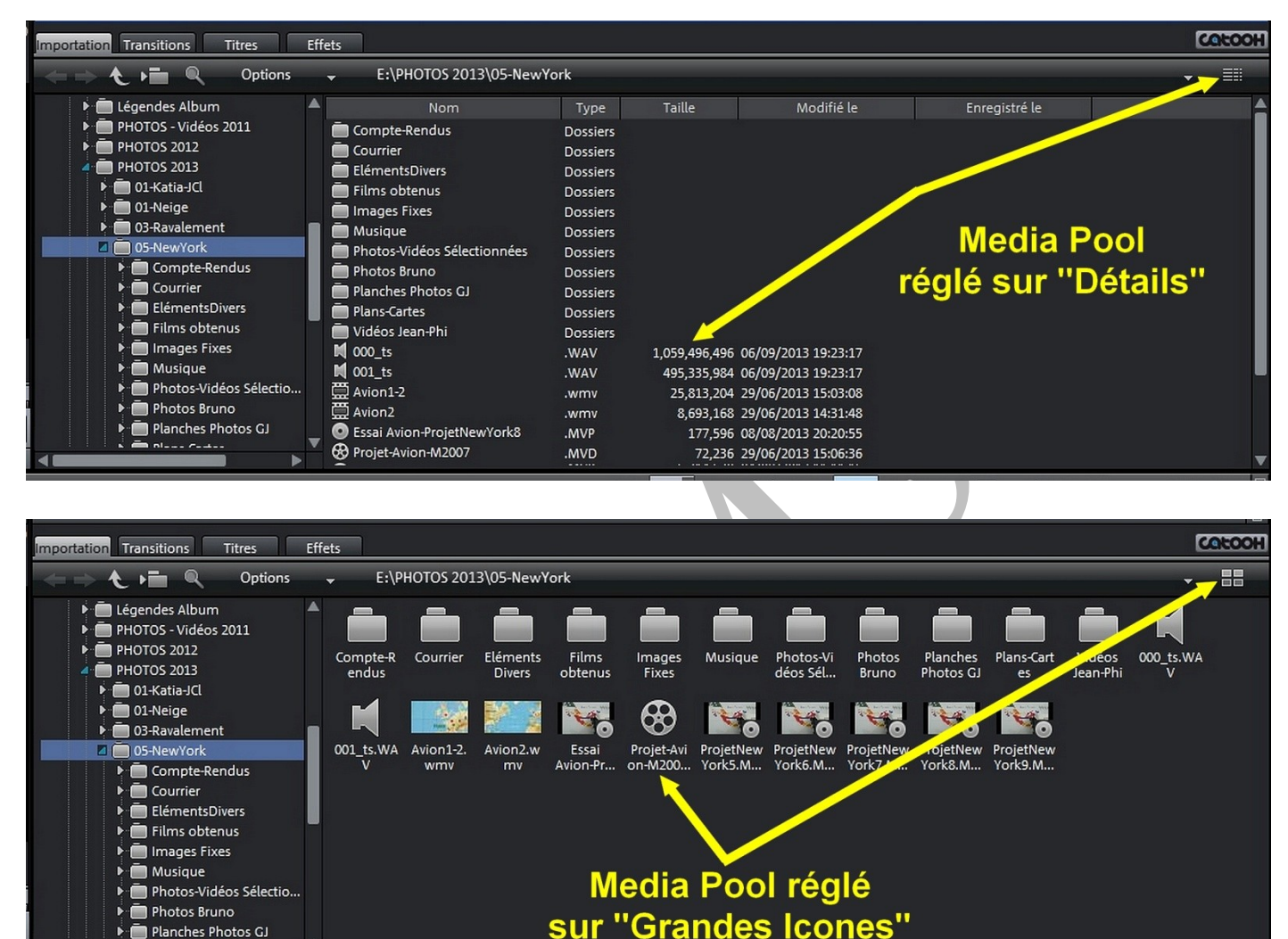

## **Les OUTILS**

Planches Photos G.

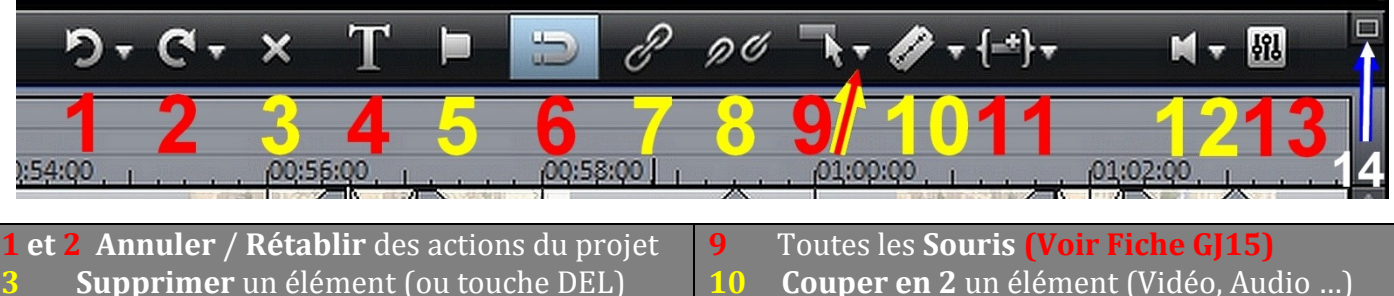

- Lancer l'Editeur de Titres
- Marqueurs de Chapitres pour créer DVD
- Grille de l'Objet (« Magnétise » 2 élém.)
- et 8 Grouper / Dégrouper la Vidéo et le Son
- Couper en 2 un élément (Vidéo, Audio ...)
- 11 Ajouter un Objet (à revoir)
- Son (à revoir) 11
- Console de Mixage des pistes de Son 13
- 14 Voir **plus de Pistes** en Plein Ecran

## Les PISTES de « MONTAGE » (pour créer le Projet .MVP)

- Magix 17 propose 32 pistes polyvalentes numérotées
- Selon la taille des Ecrans d'ordinateurs et les proportions de Visionneuse choisies, il sera affiché de 4 à 8 pistes.

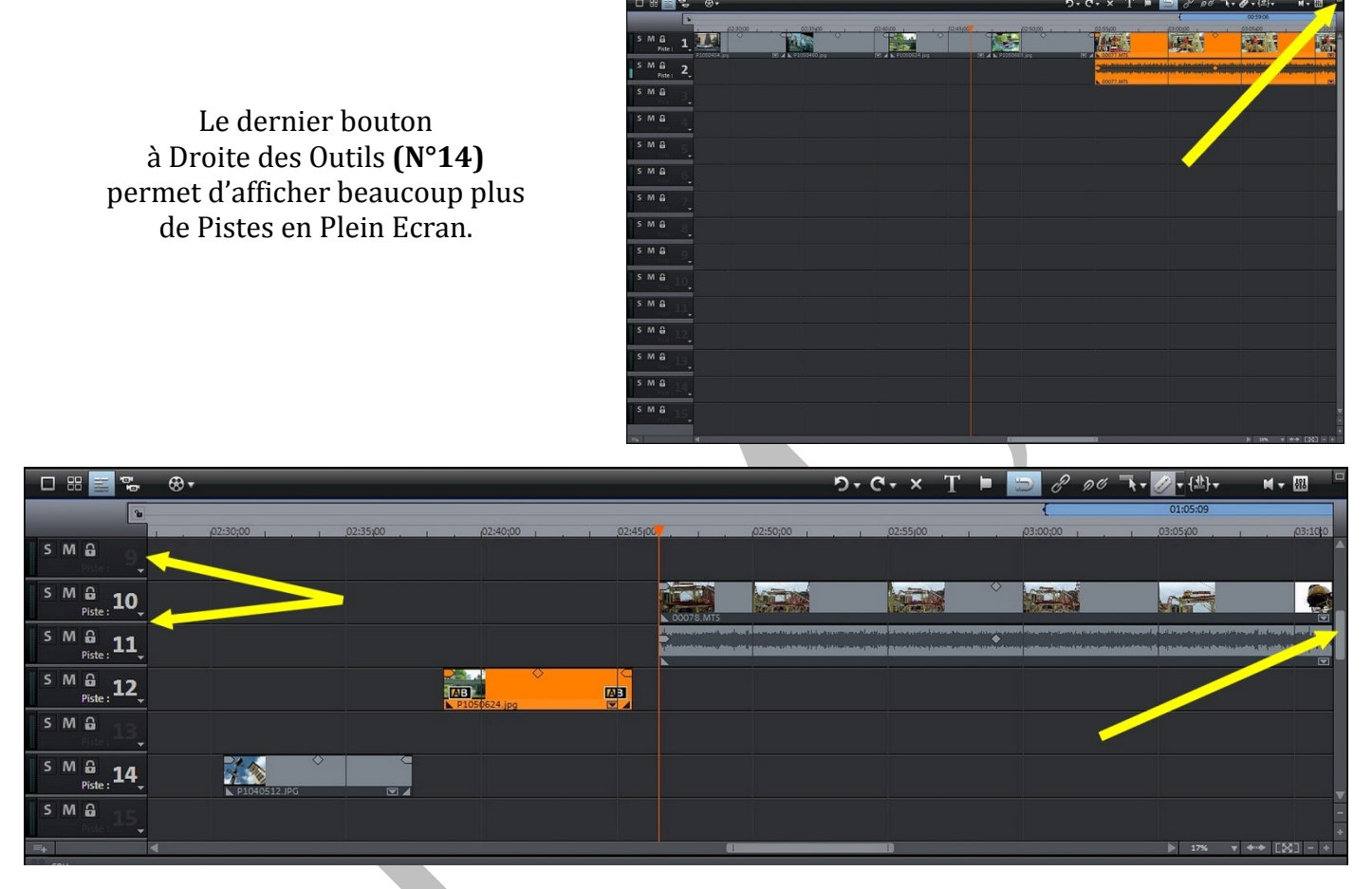

Le **Zoom « Ascenseur »** permet d'accéder aux autres pistes invisibles (jusqu'à 32) et indique celles qui sont occupées ou inutilisées

Le dernier **Bouton « persienne » sous la Visionneuse** permet d'afficher l'ensemble du Projet, tous les éléments, l'emplacement du curseur et la zone visible présentée dans les Pistes

Très pratique pour vérifier si on a oublié un élément inutile sur une piste

| <b></b>    |              |             |
|------------|--------------|-------------|
| 0:02:46:14 | 2013-11-10 * | 00:00:59:06 |
|            |              |             |
|            |              | 59:06       |
|            | { } {+       |             |
|            |              | 100% 🔻      |

http://aivm.free.fr

## Les ZOOMS

- 2 Zooms placés à chaque extrémité du « Tapis roulant » permettent également de Diminuer ou Augmenter la vision du Projet .MVP, en plus des 2 Zooms + et -
- Un Bouton « Double Flèche » permet de voir l'ensemble du projet sur sa longueur (remplace « FIT »)

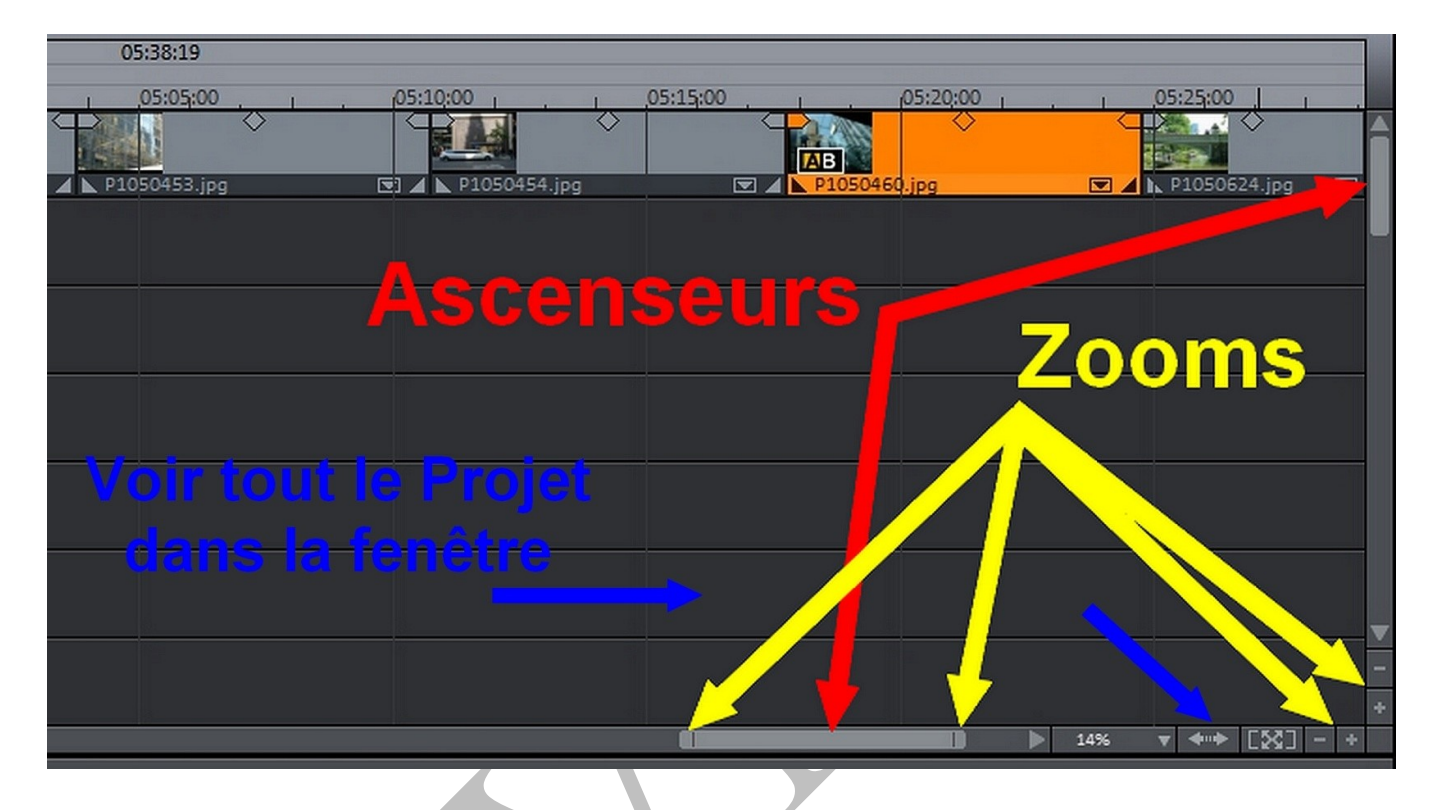

# COMMENCER un PROJET .MVP

#### Les MODES

- Magix 17 propose 3 Modes de présentation des projets .MVP
- Le même projet peut être réalisé en passant d'un Mode à l'autre

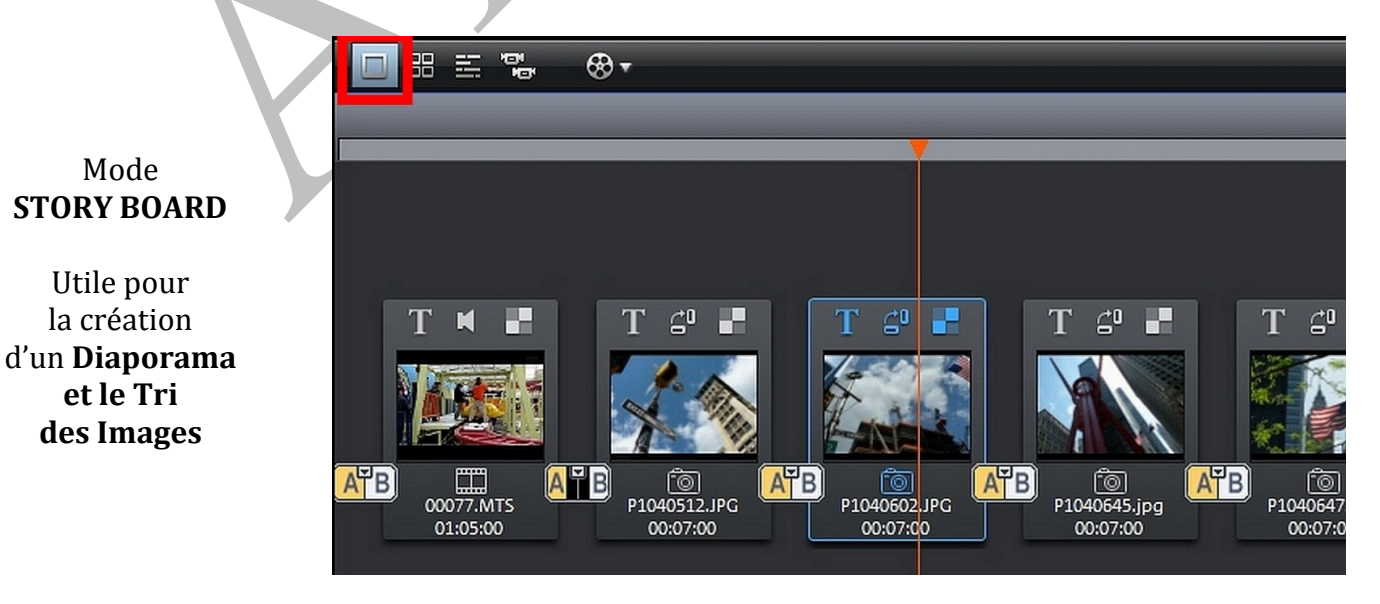

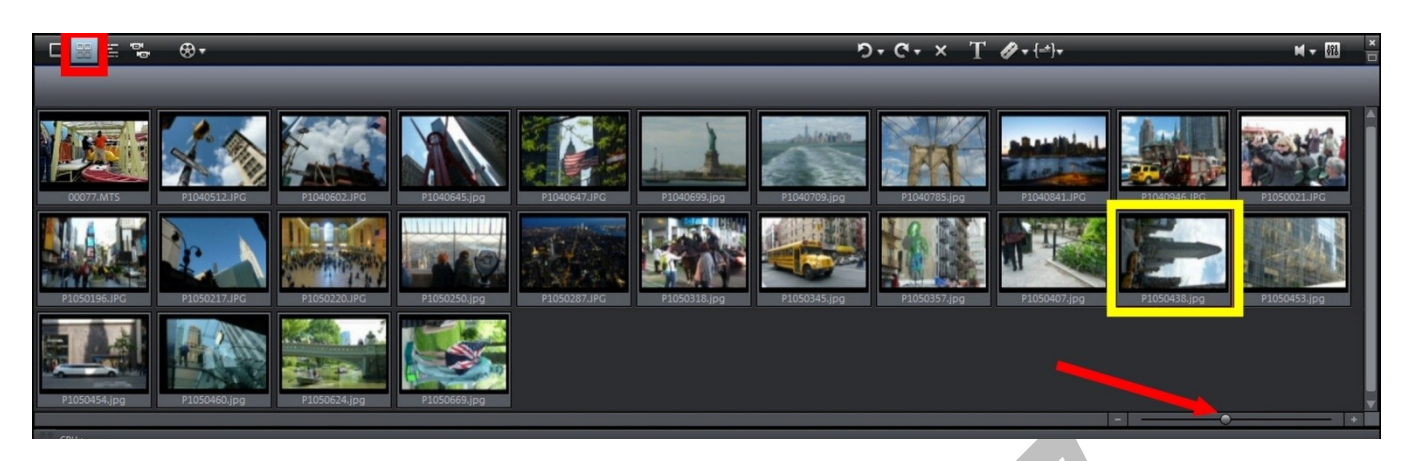

#### Mode VUE d'ENSEMBLE des SCENES (et des Photos)

- Très pratique pour Trier rapidement les plans Vidéos ou les Photos (Glisser au bon endroit)
- Les Photos verticales y sont présentées à l'Horizontale (mais pas dans la Visionneuse)
- La Taille des Images peut être **Agrandie** pour plus de précision

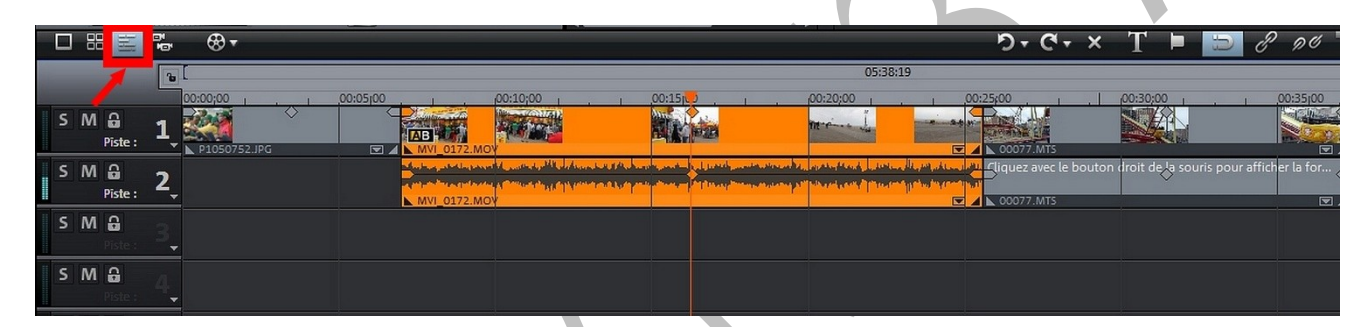

#### Mode **TIMELINE** :

- **C'est le Mode le plus complet** pour réaliser des Projets .MPV complexes : des films ou Diaporamas-films avec Vidéos, Photos, Sons divers, Titres, Effets ...
- Toutes les Pistes peuvent être vues ou entendues
- Chaque « Objet » est affiché proportionnellement à sa Durée

|       |   |              |   | - ⊗ -          |                 |                                                     |              |
|-------|---|--------------|---|----------------|-----------------|-----------------------------------------------------|--------------|
|       |   |              | Ъ | 00:00;00       | ,00:05100 , 1 , | (00:10;00 L                                         | , 00:15j . j |
| <br>s | М | G<br>Piste : | 1 | ↓ P1050752.JPG |                 |                                                     |              |
| S     | М | G<br>Piste : | 2 |                | Nite Sector     | n V. Lands, McJ. Analas<br>Martin Mathematica<br>DV |              |
| S     | М | G<br>Piste : | 3 |                |                 |                                                     |              |

 Chaque Piste affiche le Niveau Sonore de l'élément Audio sélectionné, S (Solo) : on ne voit ou n'entend <u>que cette piste</u> M (Muette) : on <u>ne voit pas ni n'entend</u> ce qui est sur cette piste Cadenassée : aucune opération possible sur cette piste Numéro de la Piste en blanc (si elle utilisée)

## **Placer des ELEMENTS sur les Pistes**

- 1 élément (Objet) peut être simplement **cliqué (G)** dans le Média Pool **et descendu (glissé)** sur la piste et l'endroit choisi
- Si cet élément est **double-cliqué** (Photo ou Vidéo), il sera placé sur la 1<sup>ère</sup> piste, après les autres objets déjà installés
- CTRL + A sélectionne TOUS les éléments présents dans la fenêtre du média Pool
- **CTRL + (Clic G)** permet de **Sélectionner** plusieurs éléments <u>dispersés</u> du Media Pool qui seront ensuite **Glissés** à l'endroit choisi
- Plusieurs éléments à la suite peuvent être sélectionnés et glissés : Clic G sur le 1<sup>er</sup> puis Shift (touche Majuscules) et Clic G sur le dernier (ou l'inverse), (comme dans beaucoup d'autres logiciels)

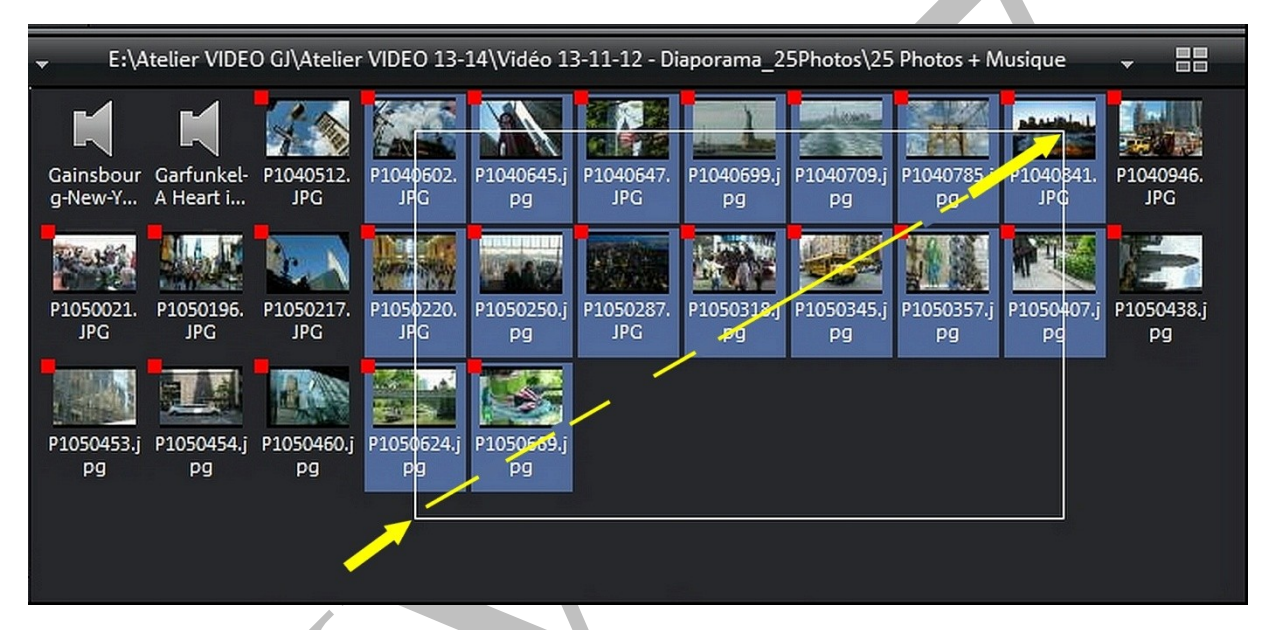

- Une sélection (Clic G puis rectangle étiré en pointillé) permet de sélectionner un « paquet » d'objets (comme dans un logiciel de traitement de Photo)
- Les Eléments déjà utilisés dans le Projet sont marqués d'un **Carré Rouge**, mais peuvent être encore employés à nouveau

## Les 5 POIGNÉES des éléments

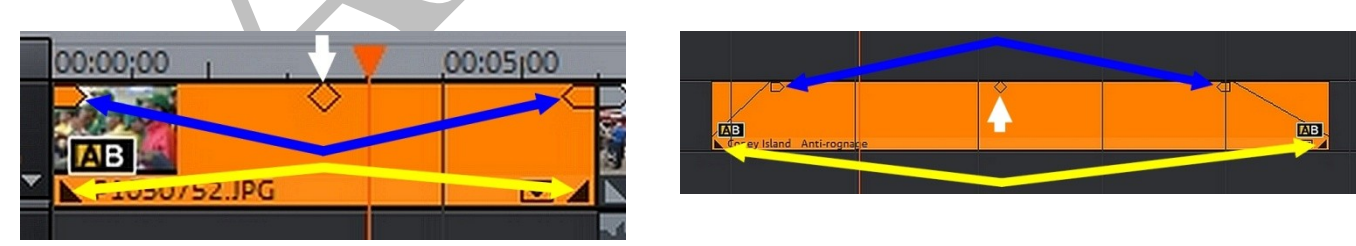

#### • Pour les Vidéos, Photos et Titres

- Les 2 poignées latérales BASSES (Jaunes) permettent d'Allonger ou Réduire la durée
- Les 2 poignées latérales HAUTES (Bleues) permettent de créer des Fondus « ouverture » ou « fermeture »
- La poignée haute **CENTRALE** (Blanche) permet de **diminuer l'Opacité** : **utile pour créer des Surimpressions d'images**

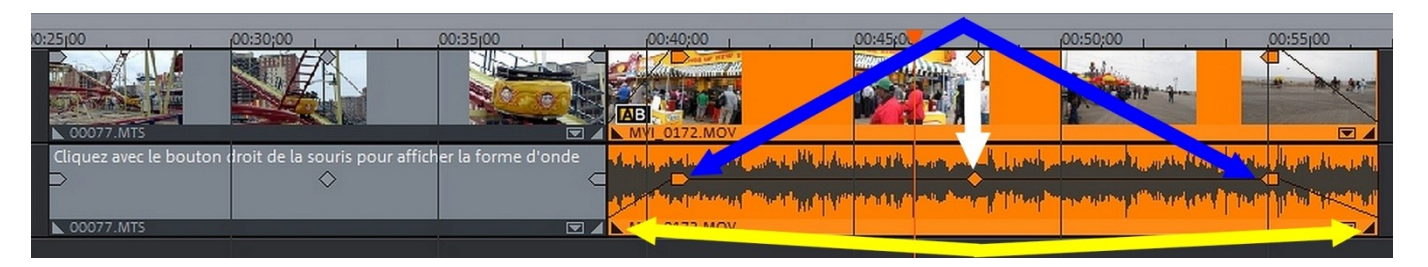

- Pour les Eléments sonores
  - Le rôle des 4 poignées latérales est le même : Allonger, Réduire, Fondus
  - La poignée **CENTRALE** (Blanche) permet d'Augmenter ou Diminuer le Volume

#### **Utiliser une SOURIS**

• La MOLETTE de <u>notre Souris d'ordinateur</u> permet de faire déplacer l'affichage du projet dans la Fenêtre des Pistes

#### Les SOURIS de base de Magix 17

Pour un Objet unique (1 élément Vidéo, Photo, Audio, Titre ...)

Déplacer TOUT ce qui se trouve <u>sur les</u>
 <u>Pistes utilisées</u> à partir de l'Objet cliqué

Déplacer seulement TOUT ce qui se trouve <u>sur la même Piste</u> à partir de l'Objet cliqué

 Souris d'Etirement : permet de créer rapidement des Ralentis ou des Accélérations de Vidéos et de Sons

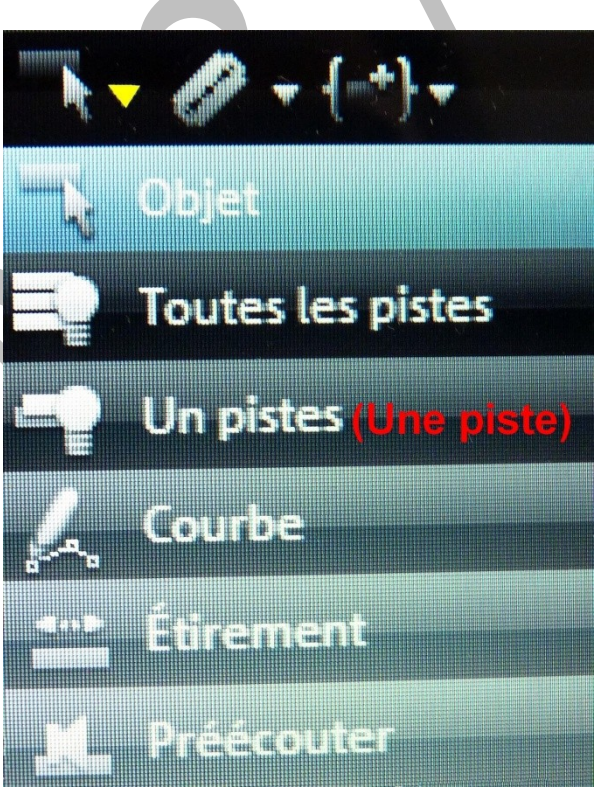

# QUELQUES OPÉRATIONS de BASE

Copier les objets

Couper les objets

Supprimer les objets

Propriétés de l'objet...

#### **COUPER, COPIER, COLLER**

- Pour COPIER, COUPER et SUPPRIMER,
   effectuer un clic D sur l'objet sélectionné
- Puis un Clic G pour Sélectionner la Fonction

Ctrl+C

Ctrl+X

Suppr

Ctrl+E

• Pour **COLLER**, placer **le Curseur** à l'endroit choisi, et faire un **Clic D sur la Piste** voulue

• Puis **un Clic G** pour confirmer

| 00;24;00 | <b>.</b>                                      |                                    | 00;30:00    |       |  |  |
|----------|-----------------------------------------------|------------------------------------|-------------|-------|--|--|
|          |                                               |                                    |             |       |  |  |
|          | <u>                                      </u> | <u> </u>                           |             |       |  |  |
|          |                                               |                                    |             |       |  |  |
|          |                                               |                                    |             |       |  |  |
|          | Co                                            | ller les objets                    |             |       |  |  |
|          | Pla                                           | lage sur vide                      |             |       |  |  |
|          | Aff                                           | icher <mark>les co</mark> urb      | es de piste | Alt+- |  |  |
|          | Ré                                            | téinitialiser les courbes de piste |             |       |  |  |

#### **RAPPEL**

Il est possible également d'utiliser des **combinaisons de Clavier** après avoir sélectionné un Objet :

CTRL + X = Couper
 CTRL + C = Copier
 CTRL + V = Coller

## INSÉRER un plan Vidéo ou Photo entre 2 autres

• Préférer le Mode « STORY BOARD » ou « VUE D'ENSEMBLE » : il suffit de cliquer le plan et de le descendre au bon endroit sur la piste

#### **SÉLECTIONNER des OBJETS sur les Pistes**

- **CTRL + A** sélectionne **TOUS les éléments** présents sur les Pistes
- **1 Objet** (Elément) peut être simplement **cliqué (G)** et **Glissé** ailleurs
- Plusieurs éléments <u>à la suite</u> peuvent être sélectionnés et glissés : Clic G sur le 1<sup>er</sup> puis Shift (touche Majuscules) et Clic G sur le dernier (ou l'inverse), (comme dans beaucoup d'autres logiciels)

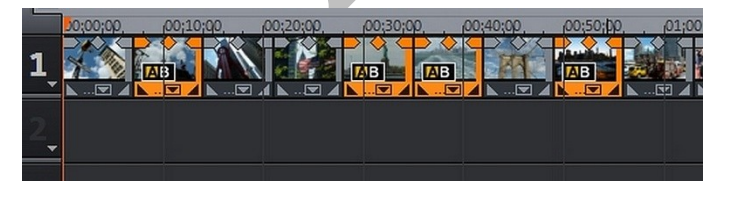

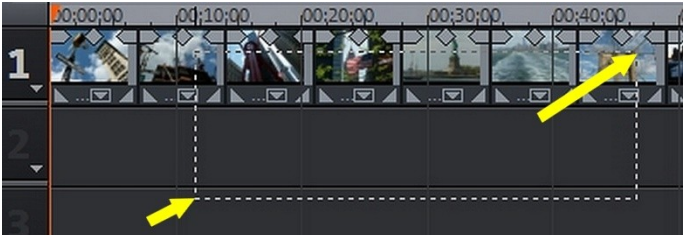

CTRL + (Clic G)
permet de Sélectionner plusieurs éléments
 <u>dispersés</u> sur les Pistes qui seront
 ensuite Glissés à l'endroit choisi

Une SÉLECTION

 (Clic G en rectangle étiré) permet de sélectionner un « paquet » d'objets
 (comme dans un logiciel de traitement de Photo)

## SÉPARER la Vidéo de l'Audio (ou Rassembler)

- Outils **Dégrouper** ou **Grouper** (Outils N° 7 et 8)
- Pour éviter de désynchroniser les Images et le Son, il est possible de créer des **Points** d'accrochage avec un Clic D

#### (des barres pointillées apparaissent, il suffit les déplacer ou les aligner)

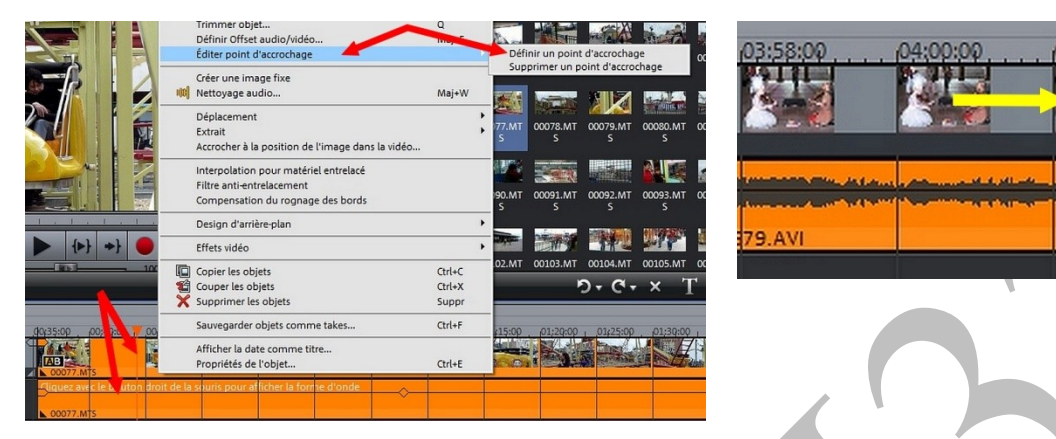

• Utile également pour **SYNCHRONISER des Images et des SONS** qui ne correspondent pas forcément, par exemple : **un Lion qui Miaule** 

# « NETTOYER » un Plan Vidéo (Base)

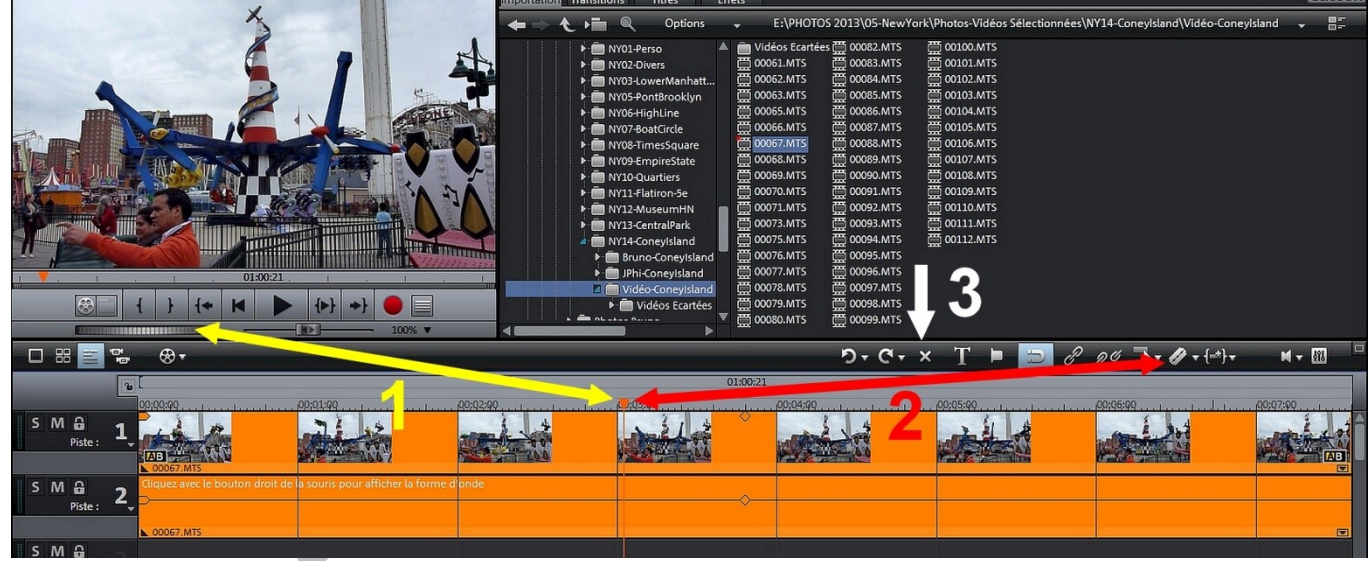

- 1 Sélectionner le Plan Vidéo et amener le Curseur de Lecture (ou Cliquer) au 1<sup>er</sup> endroit choisi (pour plus de précision : Molette Image par Image sous la Visionneuse, ou Flèches G et D du Clavier)
- 2 Utiliser l'Outil « Découper » pour séparer le Plan Vidéo en 2 parties
- 3 **Sélectionner** la partie à faire disparaître et utiliser l'**Outil « Supprimer »** ou appuyer sur la **Touche DEL du Clavier**
- 4 Recommencer éventuellement 1, 2, 3 en plaçant le Curseur à un autre endroit du Plan
   <u>Rappel</u>: rien n'est supprimé dans les fichiers originaux, ce sont des marqueurs « invisibles » de lecture du Projet qui ont été placés aux endroits choisis

04:04:00